## **GUIDA PER IL PRIMO ACCESSO AL PROPRIO ACCOUNT MICROSOFT OFFICE 365**

1) Accedere da un qualsiasi browser al sito <u>portal.office.com</u>, digitare il nome utente, nel formato [UserID]@studenti.unisannio.it, e fare click su "Avanti". Si ricorda che la UserID è nel formato [iniziale del nome].[cognome][eventuale progressivo per omonimie] (Es. Mario Rossi -> <u>m.rossi@studenti.unisannio.it</u>)

| Microsoft                                               |             |  |  |  |
|---------------------------------------------------------|-------------|--|--|--|
| Accedi                                                  |             |  |  |  |
| [UserID]@studenti.unisannio.it                          |             |  |  |  |
| Se non si ha un account, fare clic qui per crearne uno. |             |  |  |  |
| Problemi di accesso a                                   | ll'account? |  |  |  |
|                                                         |             |  |  |  |

A questo punto sarete rediretti sulla pagina di autenticazione dell'IDP (Identity Provider) di Ateneo, dove verrà effettuata la vera e propria autenticazione dell'utente.

2) Digitare il nome utente, nel formato [UserID], omettendo il dominio @studenti.unisannio.it,

| Università<br>degli Studi<br>del Sannio                                                                                                    |                                                                           |  |  |
|----------------------------------------------------------------------------------------------------|---------------------------------------------------------------------------|--|--|
| Nome utente [UserID] Password                                                                                                    | <ul> <li>&gt; Password dimenticata?</li> <li>&gt; Serve aluto?</li> </ul> |  |  |
| <ul> <li>Non ricordare l'accesso</li> <li>Mostra le informazioni che<br/>saranno trasferite in modo che io<br/>possa rifiutare il rilascio.</li> </ul> | J                                                                         |  |  |
| Accesso                                                                                                    |                                                                           |  |  |
|                                                                                                    |                                                                           |  |  |
| Università degli Studi del Sannio - Identity Prov                                                                                                    | vider                                                                     |  |  |

e la password e procedere all'autenticazione facendo click sul pulsante "ACCESSO"

3) Nella schermata successiva fare click su "Avanti" per passare all'inserimento dei dati necessari alla verifica dell'account.

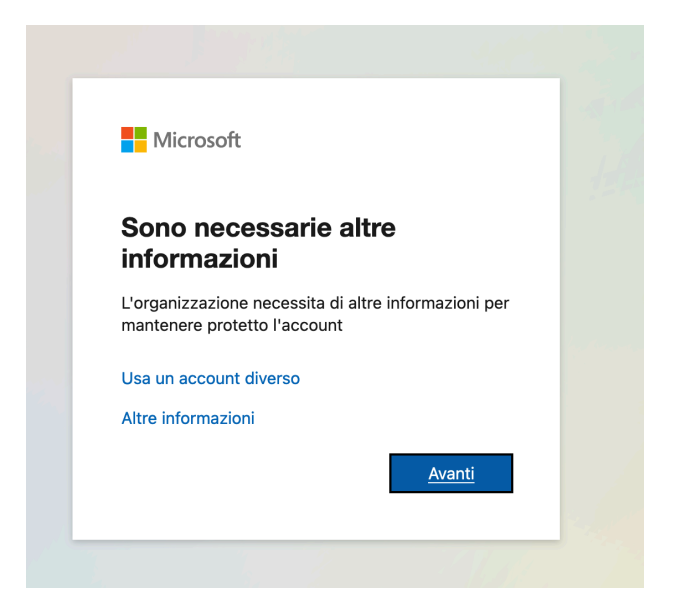

4) Viene richiesto di effettuare la verifica aggiuntiva di sicurezza per proteggere l'account. Scegliere almeno una delle due opzioni.

| Microsoft                                                                                                    | I   | ? | _ |
|----------------------------------------------------------------------------------------------------|-----|---|---|
| Mantenere l'accesso all'account                                                                                                    |     |   |   |
| Prima di reimpostare la password, è necessario fornire alcune informazioni per verificare l'identità dell'utente. Queste informazioni non verranno utilizzate per invi<br>posta indesiderata, ma consentiranno di mantenere protetto l'account. Sarà necessario configurare almeno 1 delle opzioni seguenti. | are |   |   |
| Telefono per l'autenticazione non è configurato. Imposta ora                                                                                                    |     |   |   |
| Indirizzo di posta elettronica per l'autenticazione non è configurato. Imposta ora                                                                                                    |     |   |   |
|                                                                                                    |     |   |   |
| Fine annulla                                                                                                    |     |   |   |
|                                                                                                    |     |   |   |
|                                                                                                    |     |   |   |